# Kalender og Nyheder til Portalen for Aale, Hjortsvang og Hammer via Conventus

## Indledning

1

Denne vejledning beskriver hvordan man som forening har mulighed for at indsætte arrangementer og nyheder på portalen <u>www.aale-hjortsvang-hammer.dk</u>

På Portalen findes to områder med kalender - forsiden samt menupunktet "Kalender".

Nyheder vises kun på forsiden.

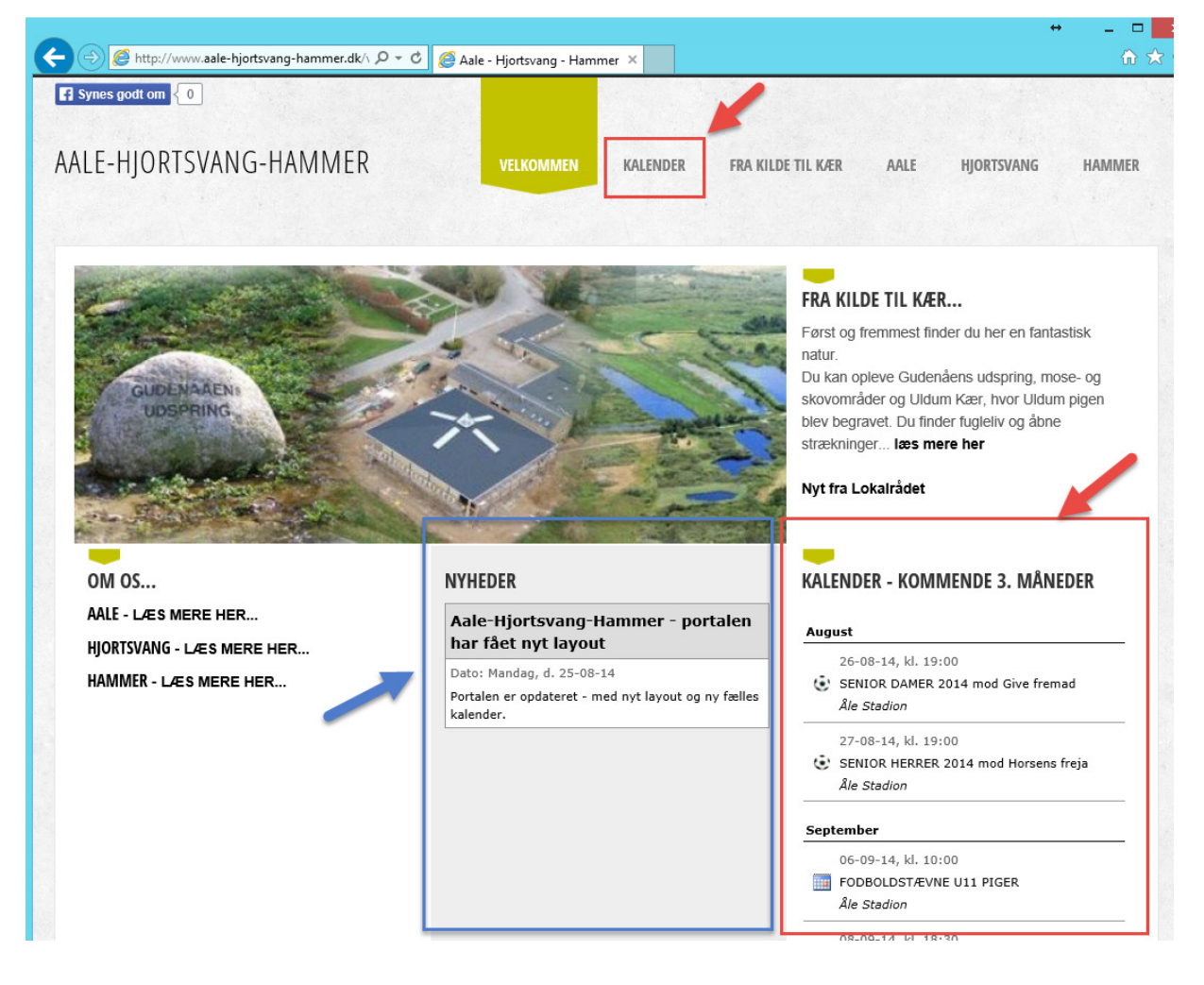

Klikker man på en Nyhed, åbnes et nyt vindue, med supplerende oplysninger:

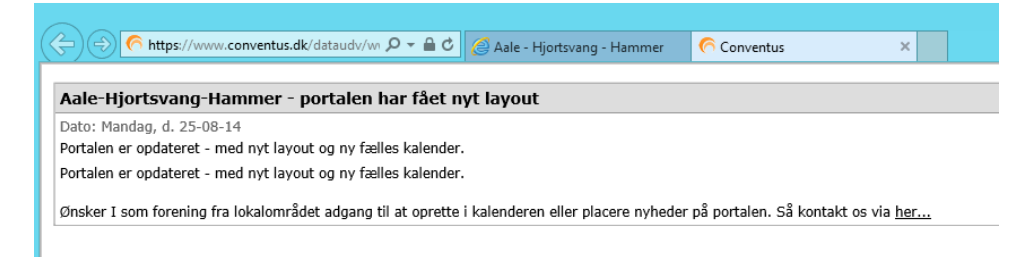

#### Klikker man på et arrangement i Kalenderen, åbnes et nyt vindue, med supplerende oplysninger:

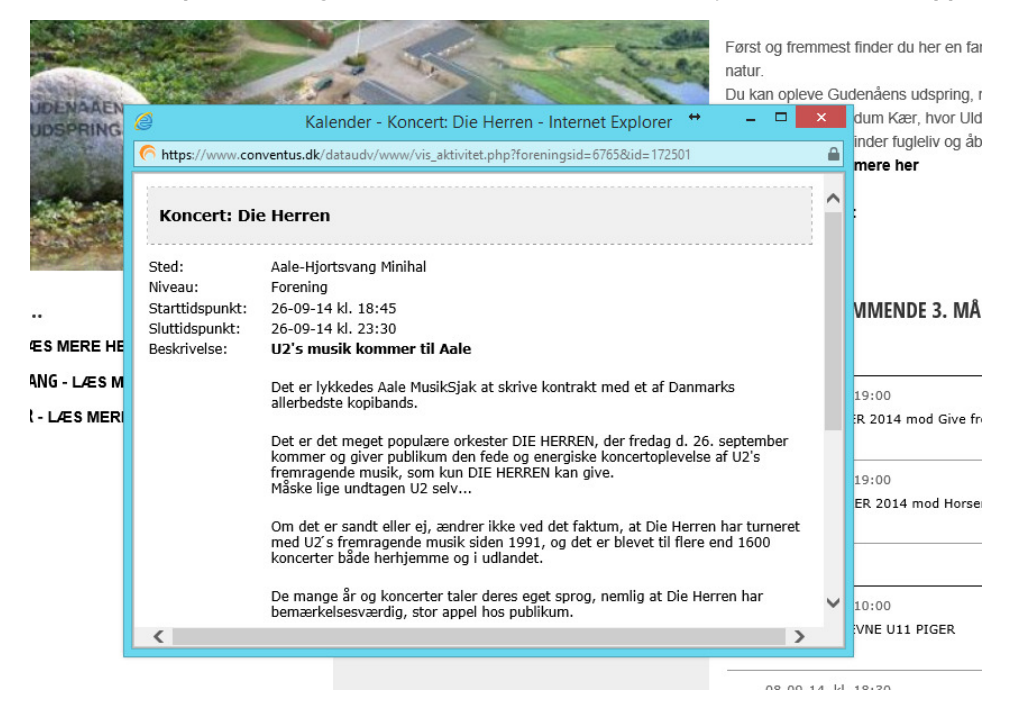

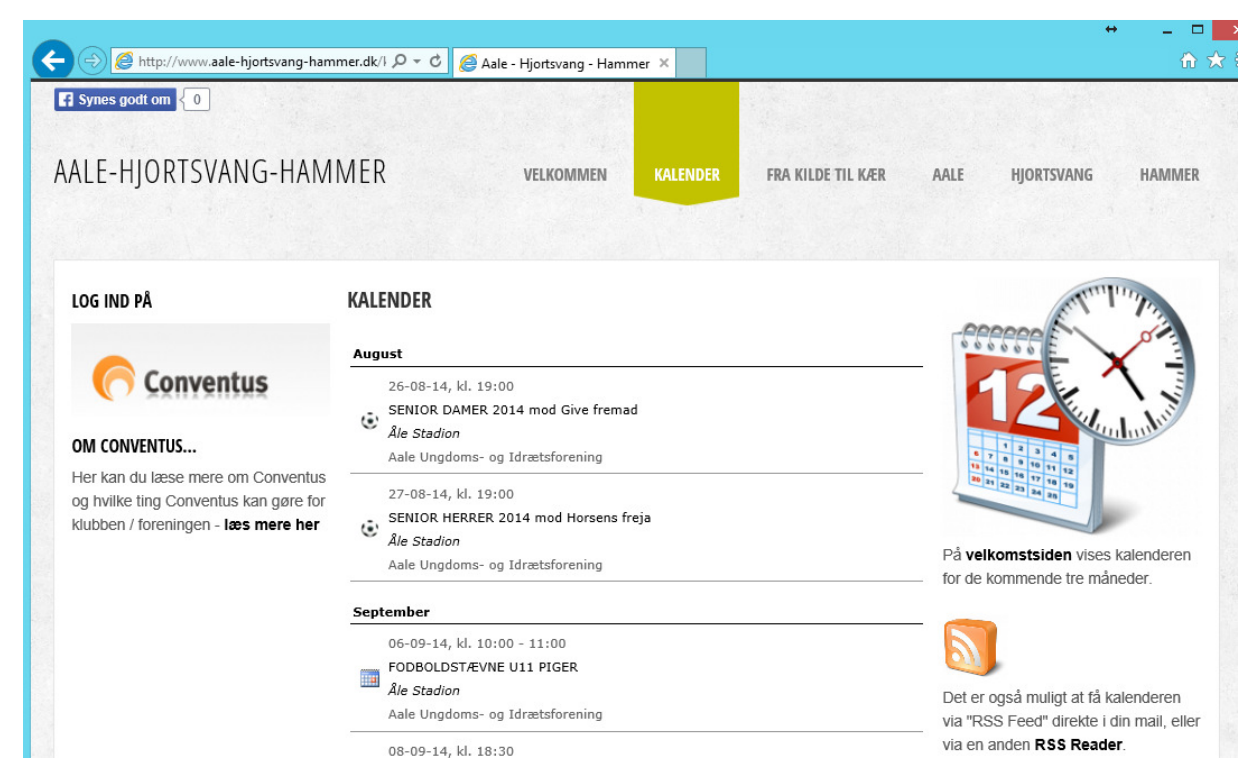

#### Via menupunktet "Kalender" - vises arrangementer, møder m.m. 12 måneder frem:

# **Conventus - Indledning**

For at kunne oprette arrangementer og nyheder i Conventus - og der igennem få dem lagt på Portalen - kræves der brugeradgang til Conventus.

Der er findes to muligheder - enten har foreningen allerede en Conventus Organisation - ellers kan man via Portalen rekvirere brugernavn til at logge på Conventus Organisationen: "Aale-Hjortsvang-Hammer Lokalråd" (AHH).

### Conventus - Login

Hvis foreningen allerede anvender Conventus anvendes brugerlogin fra denne forening.

Hvis man ønsker adgang via "Aale-Hjortsvang-Hammer Lokalråd" - starter man med at logge på Conventus, med det tildelte brugernavn og password.

Login via www.conventus.dk

| Conventus                            | -    | Log ind<br>Brugernavn: Adgangskode:<br>[ahhborger]<br>Glemt adgangskode?<br>Login |
|--------------------------------------|------|-----------------------------------------------------------------------------------|
| FORSIDE OM CONVENTUS SUPPORT KONTAKT | TRIO | LOGI                                                                              |

Ved første login, anbefales det at tilrette kontaktoplysninger samt ændre password.

Klik på brugernavnet øverst til højre i vinduet:

| C C https://www.co                                    | nventus.dk/login/loggi 🄎 🗧 🖒 🌀 Conventus   Aale-Hjortsvan 🗙 | ÷ – ⊔<br>∩ ★ 8                                          |
|-------------------------------------------------------|-------------------------------------------------------------|---------------------------------------------------------|
| Aale-Hjortsva                                         | ang-Hammer Lokalråd                                         | Conventus © Copyright                                   |
| 0 🕰 🗐 0                                               |                                                             | Du er logget på son: AHH - Aale Borgerforening - Log af |
| ≪ Aug ∨ » '14 ∨                                       | Dag Uge Måned Events Specialliste Dato-Match Opgaver        | 1                                                       |
| $\begin{array}{c ccccccccccccccccccccccccccccccccccc$ | Kalender - Tirsdag d. 26. 2014                              |                                                         |

Herefter vises nedenstående. Klik på "Rediger min profil":

|                                                                                          | nventus.dk/login/logg                                                                                              | 오 ㅜ 🔒 ㅎ 🌔 🦳 Conventus   Aale-Hjortsvan ×       |
|------------------------------------------------------------------------------------------|----------------------------------------------------------------------------------------------------|------------------------------------------------|
| Aale-Hjortsva                                                                            | ang-Hammer                                                                                                    | Lokalråd                                       |
| 0 🏠 🗐 0                                                                                  |                                                                                                    |                                                |
| « Aug 🗸 » '14 🗸                                                                          | Vis profil                                                                                                    |                                                |
| M T O T F L S                                                                            | Brugernavn:                                                                                                    | ahhborger                                      |
| 32 4 5 6 7 8 9 10                                                                        | Type:                                                                                                    | Person                                         |
| 33 11 12 13 14 15 16 17<br>34 18 19 20 21 22 23 24<br>35 25 26 27 28 29 30 31<br>Gå til: | Navn:<br>Adresse1:<br>Adresse2:<br>Postnr.:<br>Tfr.:<br>Mobil:<br>E-mail:<br>E-mail signatur:<br>Sidst login dato: | AHH - Aale Borgerforening<br>7160 Tørring<br>- |
|                                                                                          |                                                                                                    | Rediger min profil<br>Ændre mit password       |

Ret oplysninger - Adresse, Tlf., Mobil og E-mail (undlad at ændre feltet Navn) - og klik på "Gem":

| Content of the second second s | nventus.dk/login/loggi A<br>ang <mark>-H</mark> ammer L                                                                | okalråd                                                                                              |   |
|----------------------------------------------------------------------------------------------------|----------------------------------------------------------------------------------------------------|----------------------------------------------------------------------------------------------------|---|
| 🙆 🏡 🗐 🌒                                                                                                    |                                                                                                    |                                                                                                    | D |
| ≪ Aug ∨ » '14 ∨                                                                                                    | Rediger min pro                                                                                                    | fil                                                                                                  |   |
| M T O T F L S<br>1 1 2 3<br>32 4 5 6 7 8 9 10<br>33 11 12 13 14 15 16 17<br>34 18 19 20 21 22 23 24<br>35 25 26 27 28 29 30 31<br>Gå til:                                                                                                    | Brugernavn:<br>Type:<br>Navn*:<br>Adresse1:<br>Adresse2:<br>Postnr.:<br>Tlf.:<br>Mobil:<br>E-mail:<br>E-mail signatur: | ahhborger<br>Person<br>AHH - Aale Borgerforening<br>Aale Bygade<br>7160<br>0<br>99999999<br>@mail.dk |   |
|                                                                                                    | Skype brugernavn:                                                                                                    | Det er tilladt at bruge følgende HTML tags: <b> og <em></em></b>                                     |   |

Klik herefter på "Ændre mit password" - udfyld felterne og klik på "Gem":

| Aale-Hjortsva                                                                                                    | nventus.dk/login/logg:                                                   | Conventus   Aale-Hjortsvan ×                                                                                                    |                                     |
|----------------------------------------------------------------------------------------------------|--------------------------------------------------------------------------|----------------------------------------------------------------------------------------------------|-------------------------------------|
| Aug ♥ » '14 ♥     M T O T F L S     1 2 3     1 2 3     1 2 3     1 1 2 13 14 15 16 17     33 11 12 13 14 15 16 17     34 18 19 20 21 22 23 24     35 25 26 27 28 29 30 31     Gå til: □ - □ - □     Kalender     Kalender     Arkiv | Arendre min adgangskode*:<br>My adgangskode*:<br>Gentag ny adgangskode*: | ode<br>•••••••<br>•••••••<br>•••••••<br>•••••••<br>Krav til adgangskoden<br>• Mindst 6 tegn<br>• Skal indeholde både bogstaver og tal.<br>Gem | _<br>_ <b>&gt;</b><br>_ <b>&gt;</b> |

## Conventus - Arrangement, Kalender

Arrangementer oprettes i Kalenderen via menupunktet "Kalender" - vælg fanebladet "Dag" og klik på en af de tre "Ny" knapper:

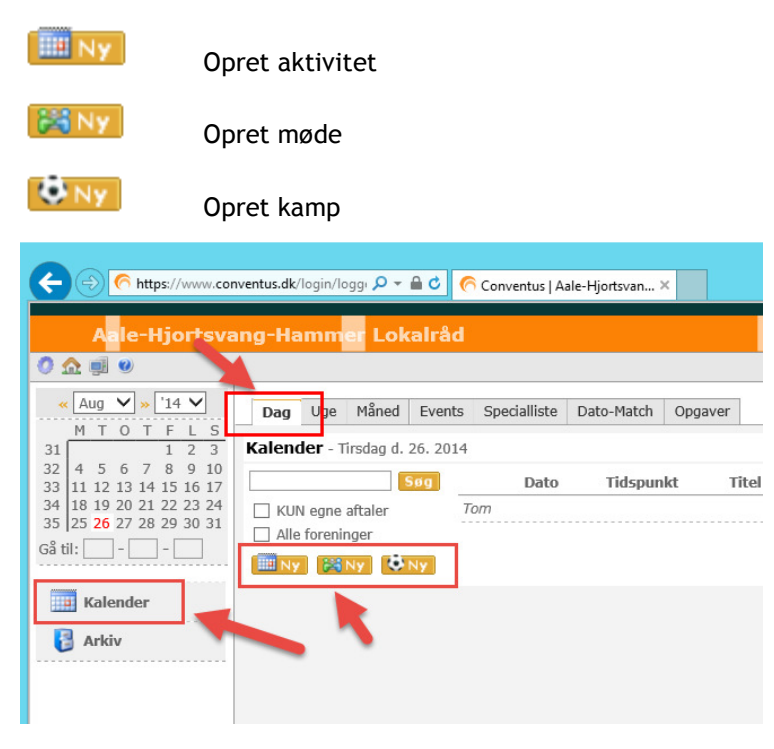

III Ny

Som eksempel oprettes en ny aktivitet - klik på 🛄

Udfyld som minimum følgende oplysninger: *Titel, Sted, Niveau* (vælg Forening), *Starttidspunkt, Sluttidspunkt, Offentlig* - og <u>vigtig</u> at man under *Kalendernetværk* krydser af i "AHH - Fælles Kalender", ellers vises aktiviteten ikke på Portalen.

|                                      |                                                                                                    | +                               |
|--------------------------------------|----------------------------------------------------------------------------------------------------|---------------------------------|
| ← ⊖ 6 https://www.cor                | ventus.dk/login/logg: D 👻 🔒 C Conventus   Aale-Hjortsvan 🗙                                                                                                    | <b>fit</b> 5                    |
| Aale-Hjortsva                        | ng-Hammer Lokalråd                                                                                                    | Conventus © Copy                |
| 0 🐽 🛒 🛛                              | Du er logget på som:                                                                                                    | AHH - Aale Borgerforening - Log |
| •••••••••••••••••••••••••••••••••••• | Dag Uge Måned Events Specialliste Dato-Match Opgaver         ilføj en aktivitet         Gem Annuller         Titel:       Affaldsindsamling         Sted:       Aale-Hjortsvang Minihal         Booking:       Ingen         Ingen       Image: AHH - Fælles Kalender         Øren Song:       Ingen         Inveau*:       Image: Starttidspunkt*:       19 - 04 - 15 Img (dd-mm-yy) 10 : 00 (tt:mm)         Starttidspunkt*:       19 - 04 - 15 Img (dd-mm-yy) 15 : 00 (tt:mm)         Årsplan:       Image: Starttidspunkt*:       19 - 04 - 15 Img (dd-mm-yy) 15 : 00 (tt:mm)         Årsplan:       Image: Starttidspunkt*:       Image: Starttidspunkt*:       Image: Starttidspunkt*:         Ørentig:       Image: Starttidspunkt*:       Image: Starttidspunkt*:       Image: Starttidspunkt*:       Image: Starttidspunkt*:         Image: Starttidspunkt*:       Image: Starttidspunkt*:       Image: Starttidspunkt*:       Image: Starttidspunkt*:         Image: Starttidspunkt*:       Image: Starttidspunkt*:       Image: Starttidspunkt*:       Image: Starttidspunkt*:         Image: Starttidspunkt*:       Image: Starttidspunkt*:       Image: Starttidspunkt*:       Image: Starttidspunkt*:         Image: Starttidspunkt*:       Image: Starttidspunkt*:       Image: Starttidspunkt*:       Image: Starttidspunkt*:         Image: St | AHH - Aale Borgerforening - Log |
|                                      | Efter endt indsamling - mødes vi til en grillpølse, øl og vand :-)<br>Se Danmarks Naturfredningsforening Affaldsindsamling                                                                                                    |                                 |

NB: Anvendes foreningens egen Conventus Organisation - er det ligeledes vigtig at krydse af i "AHH - Fælles Kalender", så aftalen vises både i Organisations egen kalender, men også i kalenderen på Portalen.

8

Tryk herefter på "Gem" - nu vises nedenstående. Klik på "Tilbage til kalender" for at oprette flere aktiviteter.

|                                                                           |                            |                                                                                                    |                         |                              | +                        |
|---------------------------------------------------------------------------|----------------------------|----------------------------------------------------------------------------------------------------|-------------------------|------------------------------|--------------------------|
| (C ) (n https://www.co                                                    | nventus.dk/login/logg      | gi 🔎 👻 🔒 🖒 🌈 Conventus   Aa                                                                                                    | ale-Hjortsvan ×         |                              | 6                        |
|                                                                           |                            |                                                                                                    |                         |                              | Conventus © Cor          |
| Aale-Hjortsva                                                             | ang-Hammei                 | r Lokalråd                                                                                                    |                         |                              |                          |
| 🧷 🎰 🥑                                                                     |                            |                                                                                                    |                         | Du er logget på som: AHH - A | Aale Borgerforening - Lo |
| « Apr V » '15 V                                                           | Dag te M                   | 1åned Events Specialliste                                                                                                    | Dato-Match Opgaver      |                              |                          |
| 14 1 2 3 4 5                                                              | Aktivitet - Tib            | age til kalenderen                                                                                                    |                         | Har oprettet                 | III Ny 👪                 |
| 15 6 7 8 9 10 11 12<br>16 13 14 15 16 17 18 19<br>17 20 21 22 22 24 25 26 | Titel:<br>Sted:            | Affaldsindsamling<br>Aale-Hjortsvang Minihal                                                                                           | Kalendernetværk         | Tom                          |                          |
| 17 20 21 22 23 24 23 20<br>18 27 28 29 30                                 | Niveau:<br>Starttidspunkt: | Forening<br>19-04-15 kl. 10:00                                                                                                    | • AHH - Fælles Kalender | Opgaver                      |                          |
| Gå til:                                                                   | Sluttidspunkt:             | 19-04-15 kl. 15:00                                                                                                    |                         | Ingen                        |                          |
| Kalender                                                                  | Beskrivelse:               | årlige affaldsindsamling - vi<br>mødes ved Minihallen.                                                                                 |                         |                              |                          |
| 🚦 Arkiv                                                                   |                            | Efter endt indsamling -<br>mødes vi til en grillpølse, øl<br>og vand :-)<br>Se Danmarks<br>Naturfredningsforening<br>Affaldsindsamling |                         |                              |                          |
|                                                                           | Kommentar                  |                                                                                                    |                         |                              |                          |
|                                                                           | Navn                       | Komme                                                                                                    | entar                   |                              | Da                       |
|                                                                           | Skriv e                    | n ny kommentar: 👳                                                                                                    |                         |                              | \$                       |

Den oprettede aktivitet kan nu se i kalenderen i Conventus - der er forskellige muligheder for visning af kalenderen. Visning vælges via faneblade øverst i vinduet.

Ønsker man at redigere en allerede oprettet kalender aktivitet - fremsøges denne i kalenderen og herfra redigeres den.

9

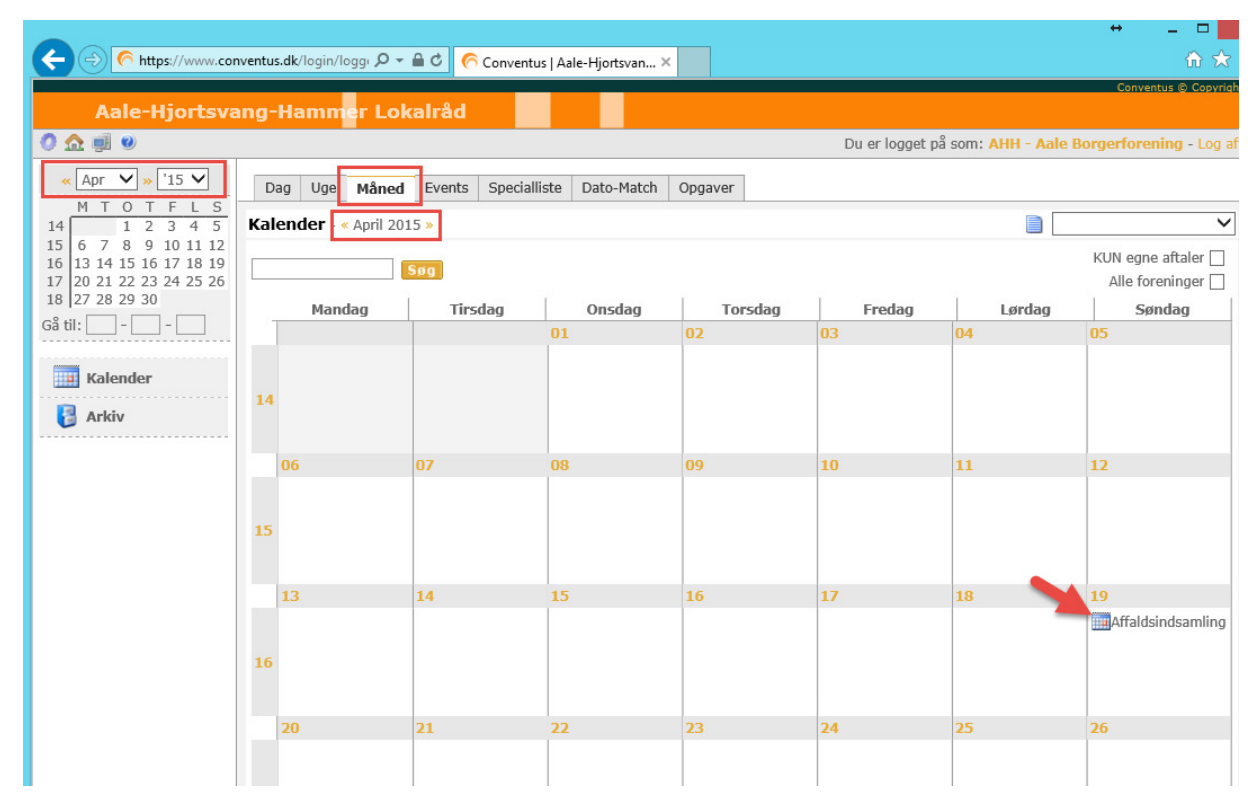

Eksempel på redigering af tidligere oprettede aktivitet - vælg fanebladet "Måned" og vælg april 2015:

Klik på aktiviteten "Affaldsindsamling" den 19.04.2015 - herefter er der mulighed for at redigere eller slette:

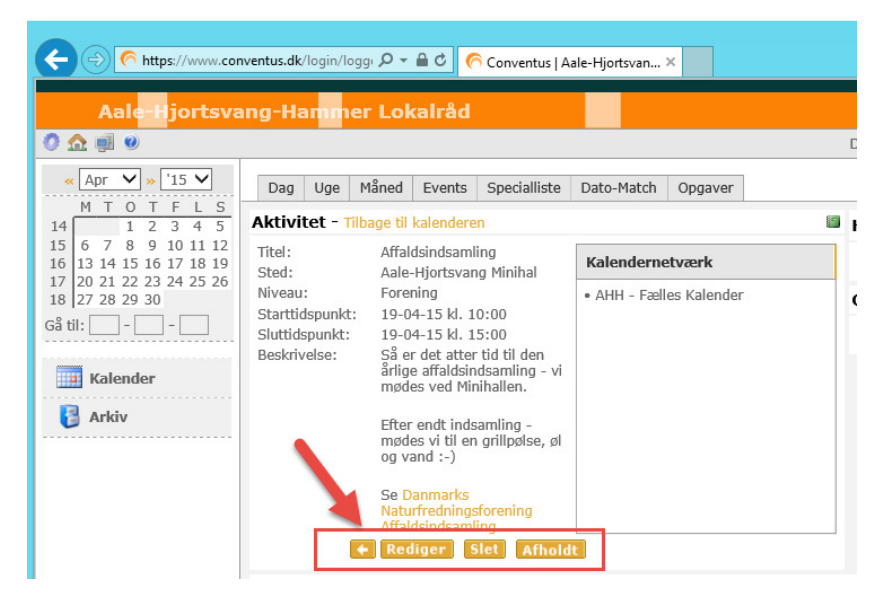

Kalenderaftalen vises som nedenstående på Portalen. Bemærk at Organisation vises som "Aale-Hjortsvang-Hammer Lokalråd".

Såfremt man - som arrangementet umiddelbart før - ønsker at få vist eget navn som Organisation (eks. "Aale Ungdoms- og Idrætsforening") - skal man oprette arrangementer via egen Conventus Organisation.

Såfremt man opretter aftaler med en bruger tilknyttet Conventus Organisationen: "Aale-Hjortsvang-Hammer Lokalråd", er det i alle tilfælde en god ide, at angive hvilken forening/organisation der afholder aktiviteten eks. i bemærkninger.

|                                                                                     |                                                                                                    |                   | <b>+</b>                                                    |                           |
|-------------------------------------------------------------------------------------|----------------------------------------------------------------------------------------------------|-------------------|-------------------------------------------------------------|---------------------------|
| Synes godt on                                                                       | imer.dk/i 🍳 👻 🖉 Aale - Hjortsvang - Hammer 🛛                                                                              |                   |                                                             | · ش                       |
| AALE-HJORTSVANG-HAM                                                                 | MER velkommen kalender                                                                                                    | FRA KILDE TIL KÆR | AALE HJORTSVANG                                             | HAMMER                    |
| LOG IND PÅ                                                                          | KALENDER                                                                                                    |                   | - PODDOD ATTIT                                              | Marine .                  |
| Conventus<br>OM CONVENTUS<br>Her kan du læse mere om Conventus                      | Marts<br>22-03-15, kl. 15:00 - 21:00<br>Gymnastik opvisning<br>Aale-Hjortsvang Minihal<br>Aale Ungdoms- og Idrætsforening |                   |                                                             | and the                   |
| og hvilke ting Conventus kan gøre for<br>klubben / foreningen - <b>læs mere her</b> | April<br>19-04-15, kl. 10:00 - 15:00<br>Affaldsindsamling<br>Aale-Hjortsvang Minihal<br>Aale Hiortsvang Monihal           |                   | På <b>velkomstsiden</b> vises k<br>for de kommende tre måne | alenderen<br>eder.        |
|                                                                                     | Aale-Hjortsvang-Hammer Lokalråd                                                                                           |                   | Det er også muligt at få ka<br>via "RSS Feed" direkte i di  | lenderen<br>n mail, eller |

Klik på aktiviteten for at få vist yderligere detaljer:

| Ø                                                                     | Kalender - Affaldsindsamling - Internet Explorer                                                                                                    | - 5     |     | x |
|-----------------------------------------------------------------------|----------------------------------------------------------------------------------------------------|---------|-----|---|
| 6 https://www.cor                                                     | nventus.dk/dataudv/www/vis_aktivitet.php?foreningsid=6765&id=172738                                                                                                    |         |     |   |
| Affaldsinds                                                           | amling                                                                                                    |         |     | ^ |
| Sted:<br>Niveau:<br>Starttidspunkt:<br>Sluttidspunkt:<br>Beskrivelse: | Aale-Hjortsvang Minihal<br>Forening<br>19-04-15 kl. 10:00<br>19-04-15 kl. 15:00<br>Så er det atter tid til den årlige affaldsindsamling - vi mødes ved Minihallen.<br>Efter endt indsamling - mødes vi til en grillpølse, øl og vand :-)<br>Se <u>Danmarks Naturfredningsforening Affaldsindsamling</u> |         |     |   |
| Print                                                                 |                                                                                                    | Luk vin | due | ~ |
| <                                                                     |                                                                                                    |         | >   |   |

# Conventus - Nyheder

Denne funktion er kun en mulighed for brugere tilknyttet "Aale-Hjortsvang-Hammer Lokalråd". Der kan ikke oprettes nyheder til visningen på Portalen via en forenings egen Conventus Organisation.

Nyheder oprettes via menupunktet "Arkiv" - vælg fanebladet "Nyheder" og klik på "Ny":

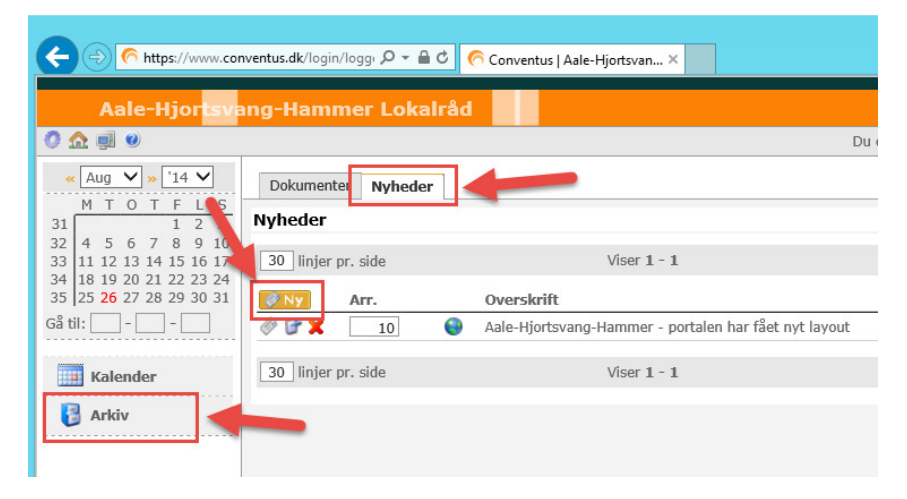

Udfyld som minimum følgende oplysninger: Offentlig, Arkiv, Dato, Aktuel fra, Aktuel til, Overskrift og Manchet.

Aktuel fra/til angiver hvornår Nyheden vises på Portalen. Når Aktuel til datoen passeres placeres Nyheden i et Arkiv, såfremt dette er valgt/afkrydset.

Tekst er en mulighed for at tilføje yderligere information.

|                                                                                                    |                                                                                                    | +                                                        |
|----------------------------------------------------------------------------------------------------|----------------------------------------------------------------------------------------------------|----------------------------------------------------------|
| C S https://www.com                                                                                                    | ventus.dk/login/loggi 🔎 👻 🖨 🖒 🦳 🥎 Conventus   Aale-Hjortsvan 🗙                                                                                                    | ĥ                                                        |
|                                                                                                    |                                                                                                    | Conventus © Co                                           |
| Aale-Hjortsva                                                                                                    | ng-Hammer Lokairåd                                                                                                    |                                                          |
| O 🏚 💷 🛛                                                                                                    |                                                                                                    | Du er logget på som: AHH - Aale Borgerforening - L       |
| ≪ Aug ♥ » 14 ♥         M T O T F L S         31       1 2 3         32       4 5 6 7 8 9 10         33       11 12 13 14 15 16 17         34       18 19 20 21 22 32 4         35 25 26 27 28 29 30 31         Gå til:       - | Dokumenter       Nyheder         Opret         Gem Annuller         Offentlig: <ul> <li>Arkiv:</li> <li>Z</li> <li>08</li> <li>14</li> <li>(dd-mm-yy)</li> </ul> Aktuel fra*:       25       08       14       (dd-mm-yy)         Aktuel fra*:       25       10       14       (dd-mm-yy)         Aktuel if*:       25       10       14       (dd-mm-yy)         Aktuel if*:       25       10       14       (dd-mm-yy)         Overskrift:       Aale-Hjortsvang-Hammer - portalen har fået nyt layout       Manchet:         Portalen er opdateret - med nyt layout og ny fælles kalender.           Tekst: | ren eller placere nyheder på portalen. Så kontakt os via |

#### Tryk herefter på "Gem"

Fra listen over Nyheder - kan man vælge at redigere eller slette:

|           |        | www.anne                                              |           |
|-----------|--------|-------------------------------------------------------|-----------|
| 🖉 🚰 🗶     | 10 🤤   | Aale-Hjortsvang-Hammer - portalen har fået nyt layout | 25-08-14  |
|           |        |                                                       |           |
| 30 linjer | pr. de | Viser 1 - 1                                           | 💠 🔶 1 / 1 |
|           |        |                                                       |           |

Nyheder vises som nedenstående på Portalen. Klik på Nyheden for at få vist yderligere info - og dermed også den ekstra tekst, der evt. er lagt på Nyheden.

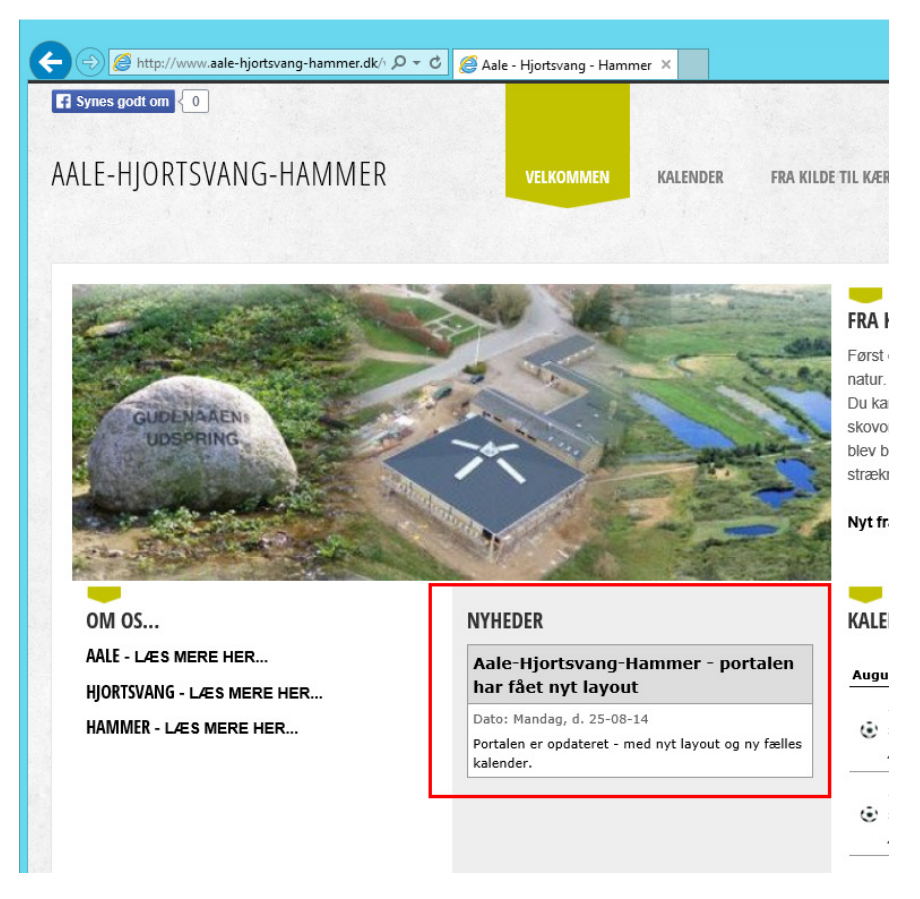